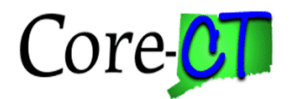

# EPM Asset Management Lab 2013

#### Union Query

Scenario: Modify Core-CT public EPM query to meet agency reporting requirements.

Skills: Delete fields from union query.

# \* Union queries are used when the tables cannot be successfully joined and data is required from both tables. \*

**References**: EPM Data Dictionary, Financials Reporting Table Summary http://www.core-ct.state.ct.us/epm/docs/fin\_reporting\_table\_summary.doc

*EPM Job Aid: Reporting Table Indexes and Join Criteria* <u>http://www.core-</u> <u>ct.state.ct.us/epm/jobaids/</u>

#### **Union Queries**

- a. A union query is two select statements brought together in the same query, basically two queries running simultaneously.
- b. Use a union query to combine records that have no fields in common to retrieve similar values.
- c. Unions are especially valuable to avoid situations where a record join will produce inaccurate results. For example, when joining the employee and position tables, only those positions which are filled will be returned.
- d. If one simple rule is followed, union queries will always execute properly. The two portions of the query must have the same number of fields, in the same order like to like (field type and length). The field type must be exact and length similar. To achieve this, use literal expressions as placeholders.
- e. The "balancing" literals can be generic, character is ''(two single apostrophe marks), number is 0 (zero); or you can designate a word, between the two apostrophe marks ('vacant') or integer (2) to clarify the report content.
- f. The table with the largest field sizes must be chosen as the top level of the query.
- g. Unions retrieve unique rows only. If both select statements retrieve the same row, the row will only appear once in the final output.
- h. You cannot use the long or short translate values in union queries.

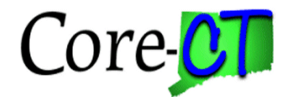

**Navigation:** EPM Reporting Tools > Query > Query Manager>Advanced Search>Folder begins with: CLASS

| Favorites Main Menu > Core-CT E                                      | PM > Reporting T                          | ools > Query > Query Manager                |
|----------------------------------------------------------------------|-------------------------------------------|---------------------------------------------|
| My HR Finance                                                        | Core-CT                                   | Help                                        |
|                                                                      |                                           |                                             |
| Query Manager                                                        |                                           |                                             |
| Enter any information you have and cli<br>Find an Existing Query 1 Q | ick Search. Leave fie<br>Create New Query | lds blank for a list of all values.         |
| Query Name                                                           | begins with 💌                             |                                             |
| Description                                                          | begins with 💌                             |                                             |
| Uses Record Name                                                     | begins with 🛛 👻                           |                                             |
| Uses Field Name                                                      | begins with 🛛 👻                           |                                             |
| Access Group Name                                                    | begins with 🛛 👻                           |                                             |
| Folder Name                                                          | begins with 🛛 👻                           | CLASS                                       |
| *Query Type                                                          | =                                         | User 🗸                                      |
| Owner                                                                | Ξ                                         | Public 🗸                                    |
| When using the IN or BETWEEN ope                                     | rators, enter comma                       | separated values without quotes. i.e. JOB,I |
| Search Clear                                                         | Basic Search                              |                                             |

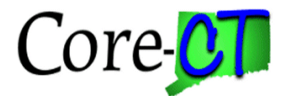

#### Locate the query: CLASS\_FIN\_AM\_LIST\_W\_COST

1. Click the Edit Link for this query.

\*\*\*The exercise is to delete fields from the query display

2. Go to the Fields Tab

| Query Name CLASS_FIN_AM_LIST_W_                        | COST           |            | D           | escrip | otion In service asset   | ts w/cost    |              | Feed         | Ŧ  |
|--------------------------------------------------------|----------------|------------|-------------|--------|--------------------------|--------------|--------------|--------------|----|
| Vorking on selection Top Level of Query                |                |            |             |        |                          | <u>s</u>     | ubquery/Un   | ion Navigati | on |
| View field properties, or use field as criteria in que | ery statement. |            |             |        |                          | F            | eorder / So  | t            |    |
| Fields                                                 |                |            |             | P      | ersonalize   Find   View | All 🗖   🛗 F  | irst 🚺 1-9 a | f 9 🕨 Last   |    |
| Col Record.Fieldname                                   | Format         | <u>Ord</u> | <u>XLAT</u> | Aqq    | Heading Text             | Add Criteria | a Edit       | Delete       |    |
| 1 A.BUSINESS_UNIT - Business Unit                      | Char5          |            |             |        | Unit                     | 9            | Edit         | -            |    |
| 2 A.ASSET_ID - Asset Identification                    | Char12         |            |             |        | Asset ID                 | 9.           | Edit         | -            |    |
| 3 A.TAG_NUMBER - Tag Number                            | Char12         |            |             |        | Tag Number               | 9.           | Edit         | -            |    |
| 4 A.CT_ASSET_DESCR - Asset Description                 | Char30         |            |             |        | Asset Descr              | 9            | Edit         | -            |    |
| 5 A.COST - Total Cost                                  | SNm25.3        |            |             | Sum    | Sum TotalCost            | 94           | Edit         | -            |    |
| 6 C.LOCATION - Location Code                           | Char10         |            |             |        | Location                 | <b>%</b>     | Edit         | -            |    |
| 7 D.DESCR - Description                                | Char30         |            |             |        | Location Descr           | 94           | Edit         | -            |    |
| 8 A.PROFILE_ID - Asset Profile ID                      | Char10         |            |             |        | Profile ID               | 94           | Edit         |              |    |
| 9 A.CATEGORY - Asset Category                          | Char5          |            |             |        | Category                 | 9            | Elit         | -            |    |

- 3. Click the delete button for field #9, CATEGORY
- 4. Click the Run Tab
- 5. Enter your Business Unit

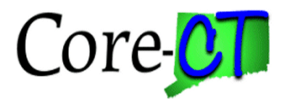

### Error Message:

| Records Query    | Expressions | Prompts | Fields | Criteria | Having | View SQL | Run |  |
|------------------|-------------|---------|--------|----------|--------|----------|-----|--|
| Business Unit= = | OSCM1       |         |        |          |        |          |     |  |

#### Rerun Query

| A UNION requires the same number of fields for each SELECT. Correct and retry. (30,7) |
|---------------------------------------------------------------------------------------|
| Error in running query because of error in retrieving select header (50,379)          |

## To correct the query design:

1. Click the fields tab.

| ecords Query Expressions Prompts                       | Fields Crit     | eria | Hav  | ing    | View SQL Rur             | 1                |            |                 |  |
|--------------------------------------------------------|-----------------|------|------|--------|--------------------------|------------------|------------|-----------------|--|
| Query Name CLASS_FIN_AM_LIST_W                         | COST            |      | D    | escrip | tion In service ass      | ets w/cost       |            | Eeed 💌          |  |
| Vorking on selection Top Level of Query                |                 |      |      |        | (                        | Su               | bquery/Ur  | nion Navigation |  |
| View field properties, or use field as criteria in qui | erv statement   |      |      |        |                          | Re               | order / So | nt              |  |
| Fields                                                 | city statement. |      |      | P      | ersonalize   Find   Viev | v All 🗖 📔 Fir    | st 🚺 1-8 o | of 8 🖸 Last     |  |
| Col Record.Fieldname                                   | Format          | Ord  | XLAT | Aqq    | Heading Text             | Add Criteria     | Edit       | Delete          |  |
| 1 A.BUSINESS_UNIT - Business Unit                      | Char5           |      |      |        | Unit                     | 9 <mark>4</mark> | Edit       |                 |  |
| 2 A.ASSET_ID - Asset Identification                    | Char12          |      |      |        | Asset ID                 | 9.               | Edit       |                 |  |
| 3 A.TAG_NUMBER - Tag Number                            | Char12          |      |      |        | Tag Number               | 9.               | Edit       |                 |  |
| 4 A.CT_ASSET_DESCR - Asset Description                 | Char30          |      |      |        | Asset Descr              | <b>%</b>         | Edit       |                 |  |
| 5 A.COST - Total Cost                                  |                 |      |      | Sum    | Sum TotalCost            | 9.               | Edit       |                 |  |
| 6 C.LOCATION - Location Code                           |                 |      |      |        | Location                 | 9.               | Edit       | -               |  |
| 7 D.DESCR - Description                                | Char30          |      |      |        | Location Descr           | 9.               | Edit       |                 |  |
| 8 A PROFILE ID - Asset Profile ID                      | Char10          |      |      |        | Profile ID               | 9.               | Edit       |                 |  |

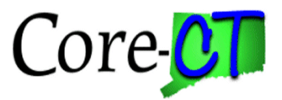

2. Click the Subquery/Union Navigation link

| Select subquery or union to navigate to        |
|------------------------------------------------|
| Left   Right                                   |
| Top Level of Query Subquery for exists Union 1 |

3. Click the Union 1 link

- 4. Go to the Fields Tab
- 5. Delete field #9, CATEGORY
- 6. Save the query and successfully execute

#### Field layout for each level of the query

### **Top level**

#### Union 1

| Col | Fieldname        | Format  | Col | Fieldname        | Format  |
|-----|------------------|---------|-----|------------------|---------|
| 1   | A.BUSINESS_UNIT  | Char5   | 1   | E.BUSINESS_UNIT  | Char5t  |
| 2   | A.ASSET_ID       | Char12  | 2   | E.ASSET_ID       | Char12  |
| 3   | A.TAG_NUMBER     | Char12  | 3   | E.TAG_NUMBER     | Char12  |
| 4   | A.CT_ASSET_DESCR | Char30  | 4   | E.CT_ASSET_DESCR | Char30  |
| 5   | A.COST           | SNm25.3 | 5   | E.COST           | SNm25.3 |
| 6   | C.LOCATION       | Char10  | 9   | F.LOCATION       | Char10  |
| 7   | D.DESCR          | Char30  | 7   | G.DESCR          | Char30  |
| 8   | A.PROFILE_ID     | Char10  | 8   | E.PROFILE_ID     | Char10  |

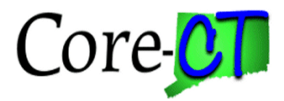

This page intentionally left blank.

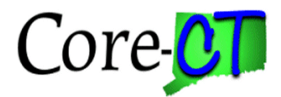

## EPM Asset Management Lab 2013 Exercise 2

#### **Union Query**

Scenario: Modify Core-CT public EPM query to meet agency reporting requirements.

Skills: Add/delete fields from union query. Reorder fields.

\* Union queries are used when the tables cannot be successfully joined and data is required from both tables. \*

**References**: EPM Data Dictionary, Financials Reporting Table Summary http://www.core-ct.state.ct.us/epm/docs/fin\_reporting\_table\_summary.doc

*EPM Job Aid: Reporting Table Indexes and Join Criteria* <u>http://www.core-</u> ct.state.ct.us/epm/jobaids/

**Navigation:** EPM Reporting Tools > Query > Query Manager>Advanced Search|>Folder begins with: CLASS

Locate the query: CLASS\_FIN\_AM\_ASSET\_DESCR\_LOC

1. Click the Edit Link for this query.

\*\*\*The exercise is to add fields to the query display

- 2. Go to the Query Tab
- 3. Using the table alias to determine which table the fields are located, add the fields;

C. SERIAL\_ID E. BUILDING E. FLOOR

4. Click the Run Tab

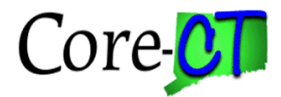

5. Enter your Business Unit and the wildcard % for Location.

Results:

#### Error Message:

| Records Query Expres                                                               | sions Prompts Fi                                            | ields Criteria Ha                               | aving View SQL Ru | n |
|------------------------------------------------------------------------------------|-------------------------------------------------------------|-------------------------------------------------|-------------------|---|
| Business Unit= = OSC                                                               | M1,Location like (%)=                                       | =%                                              |                   |   |
| <u>Rerun Query</u><br>A UNION requires the same n<br>Error in running query becaus | umber of fields for each S<br>e of error in retrieving sele | ELECT. Correct and retry<br>oct header (50,379) | y. (30,7)         |   |

## To correct the query design:

1. Click on the Query Tab.

| Query Name CLASS FIN AM ASSET DESCR LOC                                                                                                    | Description Assets w/ descr by a cation | Eeed -                |
|----------------------------------------------------------------------------------------------------|-----------------------------------------|-----------------------|
| prking on selection Top Level of Query                                                                                                    | Suba                                    | uerv/Union Navigation |
|                                                                                                    |                                         |                       |
| nick tolder next to record to snow neids. Check neids to add to query. (<br>dditional records by clicking the records tab. When finished click the f | ields tab                               |                       |
| Chosen Records                                                                                                    |                                         |                       |
| Alias Record                                                                                                    |                                         |                       |
| A CTW_ASSET_COST - Asset Cost Rpt                                                                                                    | Hierarchy Join                          |                       |
| C CTW ASSET RPR - Asset Repair Rpt                                                                                                    | Hierarchy Join 🖃                        |                       |
| D CTW_AM_PHYSICAL - Asset Mgnt Physical Rpt                                                                                                    | Hierarchy Join 🖃                        |                       |
| E CTW LOCATION FN - Financial Location                                                                                                    | Hierarchy Join 🖃                        |                       |
| ■ F CTW ASSET LOCTN - Asset Location                                                                                                    | Hierarchy Join                          |                       |
|                                                                                                    |                                         |                       |
| Expand All Records Collapse All Records                                                                                                    |                                         |                       |
| Save Save As New Query Preferences Properties                                                                                                    | Publish as Feed New Union               | Return To Search      |
|                                                                                                    |                                         |                       |

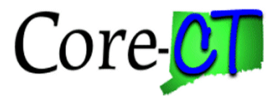

2. Click the Subquery/Union Navigation link

| Select subquery or union to navigate to                |  |
|--------------------------------------------------------|--|
| Top Level of Query     Subquery for exists     Union 1 |  |

- 3. Click the Union 1 link
- 4. Go to the Query Tab
- 5. Add the fields:

J. SERIAL\_ID M. BUILDING M. FLOOR

- 7. Go to the Fields Tab
- 8. Click the Reorder/Sort Button

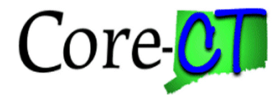

| Rec  | ords Query Expressions Prompts Field                               | ds Cr         | riteria    | На          | iving | View SQL Run               |                  |         |            |                      |
|------|--------------------------------------------------------------------|---------------|------------|-------------|-------|----------------------------|------------------|---------|------------|----------------------|
| Wor  | Query Name CLASS_FIN_AM_ASSET_DESCR_I<br>king on selection Union 1 | LOC           |            | I           | Descr | iption Assets w/ desc      | r by location    | Subqu   | ery/Union* | Feed 👻<br>lavigation |
| Fiel | ds                                                                 | nent.         |            |             | Per   | sonalize   Find   View All | Eirst            | 4-20 of | 20 🖸 🕞     |                      |
| Col  | Record.Fieldname                                                   | <u>Format</u> | <u>Ord</u> | <u>XLAT</u> | Aqq   | Heading Text               | Add Criteria     | Edit    | Delete     |                      |
| 1    | I.ASSET_ID - Asset Identification                                  | Char12        |            |             |       | Asset ID                   | <b>%</b>         | Edit    | -          |                      |
| 2    | I.TAG_NUMBER - Tag Number                                          | Char12        |            |             |       | Tag Number                 | <b>%</b>         | Edit    | -          |                      |
| 3    | I.CT_ASSET_DESCR - Asset Description                               | Char30        |            |             |       | Asset Descr                | <b>%</b>         | Edit    | -          |                      |
| 4    | I.DEPTID - Department                                              | Char10        |            |             |       | DeptID                     | <b>%</b>         | Edit    | -          |                      |
| 5    | L.LOCATION - Location Code                                         | Char10        |            |             |       | Location                   | 9 <mark>.</mark> | Edit    | -          |                      |
| 6    | M.DESCR - Description                                              | Char30        |            |             |       | Descr                      | <b>%</b>         | Edit    | -          |                      |
| 7    | J.ASSET_CLASS - Asset Class                                        | Char10        |            |             |       | Class                      | 9.               | Edit    | -          |                      |
| 8    | I.IN_SERVICE_DT - In Service Date                                  | Date          |            |             | Max   | Max In Service             | 9 <mark>.</mark> | Edit    | -          |                      |
| 9    | J.CT_MANUFACTURER - Manufacturer Name                              | Char60        |            |             |       | Manufacturer               | 9.               | Edit    | -          |                      |
| 10   | J.CT_MANUFCT_YEAR - Year of Manufacture                            | Char4         |            |             |       | Year                       | 9 <mark>.</mark> | Edit    | -          |                      |
| 11   | J.MANUFACTUR_CONTACT - Manufacturing Contact                       | Char30        |            |             |       | Contact                    | <b>%</b>         | Edit    | -          |                      |
| 12   | J.MODEL - Model                                                    | Char30        |            |             |       | Model                      | <b>%</b>         | Edit    | -          |                      |
| 13   | K.REGISTRATION_NO - Registration #                                 | Char25        |            |             |       | Reg #                      | <b>%</b>         | Edit    | -          |                      |
| 14   | J.CT_VIN - VIN                                                     | Char18        |            |             |       | VIN                        | <b>%</b>         | Edit    | -          |                      |
| 15   | J.CT_FED_FUND_SW - Federally Funded Asset?                         | Char1         |            |             |       | Federal Funded?            | 9                | Edit    | -          |                      |
| 16   | M.SECTOR - Sector                                                  | Char10        |            |             |       | Sector                     | 9                | Edit    | -          |                      |

9. Renumber fields to match the fields in the top level of the query. To match the field order in the top level of the query. Use the handout as a guide.

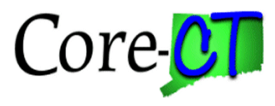

#### **Edit Field Ordering**

Reorder columns by entering column numbers on the left. Columns left blank or assigned a 0 will be automatically assigned a number. Change the order by number by entering numbers on the right. To remove an order by number, leave the remove hank or enter a 0.

| dit Field Onten | ng    | Personalize   Find   View                    |          | 💴 First 🔼 1- | 20 of 20 ⊵ L |
|-----------------|-------|----------------------------------------------|----------|--------------|--------------|
| ew Column C     | olumn | Record.Fieldname                             | Order By | Descending   | New Order I  |
|                 | 1     | I.ASSET_ID - Asset Identification            |          |              |              |
|                 | 2     | I.TAG_NUMBER - Tag Number                    |          |              |              |
|                 | 3     | I.CT_ASSET_DESCR - Asset Description         |          |              |              |
|                 | 4     | I.DEPTID - Department                        |          |              |              |
|                 | 5     | L.LOCATION - Location Code                   |          |              |              |
|                 | 6     | M.DESCR - Description                        |          |              |              |
|                 | 7     | J.ASSET_CLASS - Asset Class                  |          |              |              |
|                 | 8     | I.IN_SERVICE_DT - In Service Date            |          |              |              |
|                 | 9     | J.CT_MANUFACTURER - Manufacturer Name        |          |              |              |
|                 | 10    | J.CT_MANUFCT_YEAR - Year of Manufacture      |          |              |              |
|                 | 11    | J.MANUFACTUR_CONTACT - Manufacturing Contact |          |              |              |
|                 | 12    | J.MODEL - Model                              |          |              |              |
|                 | 13    | K.REGISTRATION_NO - Registration #           |          |              |              |
|                 | 14    | J.CT_VIN - VIN                               |          |              |              |
|                 | 15    | J.CT_FED_FUND_SW - Federally Funded Asset?   |          |              |              |
|                 | 16    | M.SECTOR - Sector                            |          |              |              |
|                 | 17    | M.JURISDICTION - Jurisdiction                |          |              |              |
|                 | 18    | M.BUILDING - Building #                      |          |              |              |
|                 | 19    | M.FLOOR - Floor #                            |          |              |              |
|                 | 20    | J.SERIAL ID - Serial ID                      |          |              |              |

10. Save and execute the query.